PENNSYLVANIA'S STATE SYSTEM of HIGHER EDUCATION

## **Ariba Network**

# How to update your Supplier Registration Questionnaire

#### Process

This document will provide direction on how to update fields within your Supplier Registration Questionnaire within your Ariba Network account.

### Step-by-step

- 1. Go to supplier.ariba.com
- 2. Log in with your Ariba credentials
- In the upper left corner, click Business Network (Ariba Network) and then click Ariba Proposals and Questionnaires
- 4. Click the **PASSHE** tab
- 5. Under Registration Questionnaires, click the Supplier Registration questionnaire

**Tip:** You can only revise your response in the questionnaire if the status is *Pending Resubmission* or *Registered*.

| SAP Ariba A                |                                    |                    | Share your str | Dry today!<br>Stare your Ariba Netwo<br>4 milion businesses ar<br>yuppler Spolipit. Cick<br>how to participate. |          |  |
|----------------------------|------------------------------------|--------------------|----------------|----------------------------------------------------------------------------------------------------|----------|--|
| New to Ariba? Register Now |                                    |                    |                | • • • •                                                                                                    |          |  |
| SA A                       | iba Network 👻                      | Standard Account   | Upgrade        | TEST MODE                                                                                                    |          |  |
| Home                       | Ariba Discovery<br>Ariba Proposals | And Questionnaires | 3              |                                                                                                    |          |  |
|                            | Ariba Contracts                    |                    |                |                                                                                                    |          |  |
| Orders,                    | Ariba Network                      |                    |                |                                                                                                    |          |  |
| 0<br>Pinned Docu           | uments More                        |                    |                |                                                                                                    |          |  |
| Document #                 | #                                  | Docum              | ent Type       |                                                                                                    | Customer |  |
|                            |                                    |                    |                |                                                                                                    |          |  |

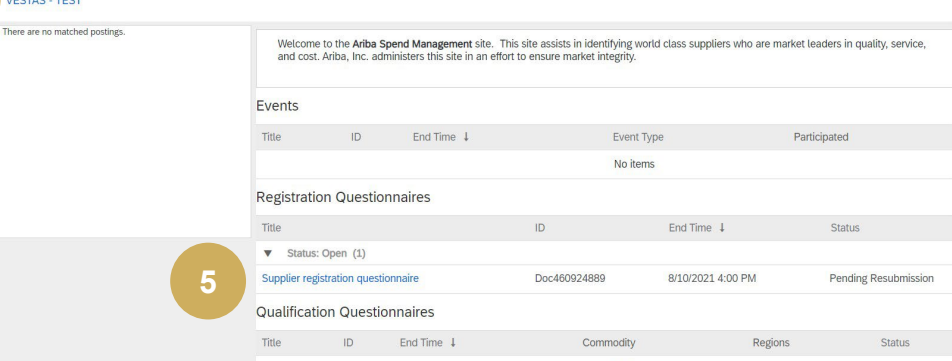

### Continued on next page

#### Step-by-step

- 6. Click Revise Response
- 7. Click **OK** on the pop-up message.
- 8. The fields are now editable update your company data accordingly
- Click Submit Entire Response to send your update to PASSHE for review and approval.

**Tip**: You can only revise your response in the questionnaire if the status is *Registered*.

|                                                                                                    | uig                                                                                                    |                                                                                                    |
|----------------------------------------------------------------------------------------------------|----------------------------------------------------------------------------------------------------|----------------------------------------------------------------------------------------------------|
| tack to Vestas - TEST Dashk                                                                                                    | board                                                                                                    | Desidop File Sync                                                                                         |
| onsole                                                                                                    | Doc460924889 - Supplier registration questionnaire                                                                                                    | Three retraining<br>364 days 00:30:                                                                       |
| ent Messages<br>ent Details                                                                                                    | You have submitted a response for this event. Thank you for participating                                                                                                    |                                                                                                    |
| rsponse History<br>rsponse Team                                                                                                    | 6                                                                                                    | Redux Barconse                                                                                            |
| Event Contents                                                                                                    | All Content                                                                                                    |                                                                                                    |
| All Content                                                                                                    | Name 1                                                                                                    |                                                                                                    |
| Vestas Supplier                                                                                                    | ▼ 1 Vestas Supplier Registration                                                                                                    |                                                                                                    |
| Reg.                                                                                                    | Data protection notification: Please note that by engaging with Vestas in this suppler registration form you acknowledge that any d                                                                                                    | ▲ Revise Response?                                                                                        |
| 2 Confernations and                                                                                                    | purposes     1.1 Company Questions                                                                                                    | You have already submitted a response for this event. Click OK if you would like to revise your response. |
|                                                                                                    | 111 Contain's Bull Land Name                                                                                                    |                                                                                                    |
|                                                                                                    | 113 Connects Name Continued If more than 36 characters                                                                                                    | OK Cancel                                                                                                 |
|                                                                                                    | 1.1.2 Company name construct, in more than 55 characters<br>1.1.3 Company's Full Legal Name in Local language.                                                                                                    |                                                                                                    |
|                                                                                                    | Please provide your company name in the local language if your company is located in one of the following countries: China. Japan. So<br>Rossia.                                                                                                    |                                                                                                    |
| 1.1 CON                                                                                                    | прапу ชันธรรมชาว                                                                                                    |                                                                                                    |
| 1.1.1 (                                                                                                    | npany questions<br>Company's Full Legal Name                                                                                                    | 8 * TEST - Reference Guide                                                                                |
| 1.1.1 (                                                                                                    | npany Guessions<br>Company's Full Legal Name<br>Company Name Continued, if more than 35 characters                                                                                                    | 8 * TEST= Reference Guide                                                                                 |
| 1.1.1 con<br>1.1.1 (<br>1.1.2 (<br>1.1.3 (<br>Please                                                                                                    | npany Guessions<br>Company's Full Legal Name<br>Company Name Continued, if more than 35 characters<br>Company's Full Legal Name in Local language.<br>provide your company name in the local language if your company is located in one of the following co                                                                                                    | 8 * TEST - Reference Guide                                                                                |
| 1.1.1 com<br>1.1.1 (<br>1.1.2 (<br>1.1.3 (<br>Please<br>China.<br>1.1.4 )                                                                                                    | Inpany Guessions<br>Company's Full Legal Name<br>Company Name Continued, if more than 35 characters<br>Company's Full Legal Name in Local language.<br>Company's Full Legal Name in the local language if your company is located in one of the following co<br>Mata is your company name in the local language if your company is located in one of the following co<br>Mata is your company. Set setsitration number?                                                                                                    | 8 * TEST-Reference Guide                                                                                  |
| 1.1.1 con<br>1.1.1 c<br>1.1.2 c<br>1.1.3 c<br>Please<br>China.<br>1.1.4 V<br>(Buinean                                                                                                    | npany Guestions<br>Company's Full Legal Name<br>Company's Full Legal Name in Local language.<br>provide your company name in the local language if your company is located in one of the following co<br>Japan, South-Korea or Russia.<br>What is your company's registration number?<br>registroon Number/s                                                                                                    | 8 * TEST_Reference Guide untries:                                                                         |
| 1.1.1 (<br>1.1.2 (<br>1.1.3 (<br>Please<br>China.<br>1.1.4 )<br>(current<br>1.1.5 ]                                                                                                    | npany Guessions<br>Company's Full Legal Name<br>Company Name Continued, if more than 35 characters<br>Company's Full Legal Name in Local language.<br>provide your company name in the local language if your company is located in one of the following co<br>Japan, South-Korea or Russia.<br>What is your company's registration number?<br>Restances Number;<br>Is your company supplying Vestas with goods or services?                                                                                                    | 8 * TEST-Reference Guide untries:                                                                         |
| 1.1.1 (<br>1.1.1 (<br>1.1.2 (<br>1.1.3 (<br>Please,<br>China,<br>1.1.4 \<br>(@uness #<br>1.1.5  <br>▼ 1.2 Sup                                                                                                    | Inpany Guessions<br>Company's Full Legal Name<br>Company's Full Legal Name in Local language.<br>provide your company name in the local language if your company is located in one of the following co<br>Japan. South-Korea or Russia.<br>What is your company's registration number?<br>tegatration Number)<br>Is your company supplying Vestas with goods or services?<br>pilier Contact Information                                                                                                    | 8 * TEST - Reference Guilde untries:                                                                      |
| 1.1 cont       1.1.1 (       1.1.2 (       1.1.3 (       Please       China.       1.1.4 \v/>(@unema       1.1.5         1.2 Sup       1.2.1 (                                                                                                    | Inpany Guestions Company's Full Legal Name Company Name Continued, if more than 35 characters Company's Full Legal Name in Local language. provide your company name in the local language if your company is located in one of the following co Japan, South-Korea or Russia. What is your company's registration number? Restartion Numberi is your company supplying Vestas with goods or services? plier Contact Information Contact First Name                                                                                                    | 8 * TEST Reference Guide  untries:                                                                        |
| 1.1 cont       1.1.1 (0)       1.1.2 ()       1.1.3 ()       Please       China.       11.4 V       (Burles H       11.5 I       ▼ 1.2 Sup       1.2.1 ()       1.2.2 ()                                                                                                    | Inpany Guestions Company's Full Legal Name Company's Full Legal Name Company's Full Legal Name in Local language. provide your company name in the local language if your company is located in one of the following co Japan. South-Korea or Russia. What is your company's registration number? sequences in the local sources? plier Contact Information Contact First Name Contact Last Name                                                                                                    | 8 * TEST-Reference Guide untries:                                                                         |
| <ul> <li>1.1 cont</li> <li>1.1.1 (</li> <li>1.1.2 (</li> <li>1.1.3 (</li> <li>Please, China.</li> <li>1.1.4 (</li> <li>Bauman</li> <li>1.1.5  </li> <li>1.2 Sup</li> <li>1.2.1 (</li> <li>1.2.2 (</li> </ul>                                                                                                    | Inpany Guestions Company's Full Legal Name Company's Full Legal Name In Local language. provide your company name in the local language if your company is located in one of the following co Japan, South-Korea or Russia. What is your company's registration number? sequences of the sequence of the sequence of the sequence of the following co Japan, South-Korea or Russia. Contact Information Contact Information Contact Last Name (*) indicates a required field                                                                                                    | 8 * TEST - Reference Guide untries:                                                                       |
| 1.1 cont       1.1.1 (       1.1.2 ()       1.1.3 ()       Please       China.       1.1.4 ()       (Building and       1.1.5         ▼ 1.2 Sup       1.2.1 ()       1.2.2 ()                                                                                                    | Appany Greations Company's Full Legal Name Company Name Continued, if more than 35 characters Company's Full Legal Name in Local language. provide your company rane in the local language if your company is located in one of the following co Japan, South-Korea or Russia. What is your company snepstration number? Apparts your company supplying Vestas with goods or services?  plier Contact Information Contact First Name Contact Last Name (*) indicates a required field                                                                                             | 8 * IEST - Reference Guide untries:                                                                       |
| 1.1 Control Control Contro | Tompany Greatons Company's Full Legal Name Company Name Continued, if more than 35 characters Company's Full Legal Name in Local language. provide your company name in the local language if your company is located in one of the following co Japan, South-Korea or Russia. What is your company's registration number? tegastration Numberi is your company supplying Vestas with goods or services? plier Contact Information Contact First Name (*) indicates a required field tion Response Pelocal Lett Pid                                                               | 8 * IEST Reference Guide<br>untries:<br>* Services v<br>* Grace<br>* Patriwirawan                         |
| 1.1 Cont       1.1.1 (       1.1.2 (       1.1.3 (       1.1.4 (       (Builders A       1.1.5 (       ▼ 1.2 Sup       1.2.1 (       1.2.2 (       Submit En                                                                                                    | The Response Company Advestors Company's Full Legal Name Company Name Continued, if more than 35 characters Company Name Continued, if more than 35 characters Company's Full Legal Name in Local language. provide your company is located in one of the following co Japan. South-Korea or Russia. What is your company's registration number? tegastration number? tegastration Number() is your company supplying Vestas with goods or services? plier Contact Information Contact First Name (*) indicates a required field thre Response Reload Last Bid Save draft Compose | 8 * TEST - Reference Guide<br>untries:                                                                    |

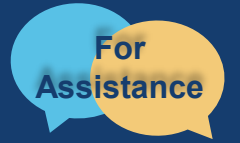

Want more information? View our full **SourcePoint Supplier Guide** located on the <u>PASSHE</u> <u>Supplier Information Portal</u>. For questions, comments, or concerns please reach out to the **Supplier Support Team** (<u>SupplierHelp@passhe.edu</u>).